After 24 hours upon completion of testing follow the below instructions to create your account and access your results for the first time.

ConvenientMD

URGENT CARE

- 1.) Go to convenientmd.com/covid-19-results/
- 2.) Logging on for the first time, click this box below on the webpage

|   | Create NEW Account to View Results                                                                                      |                                                                                                    |  |
|---|----------------------------------------------------------------------------------------------------|----------------------------------------------------------------------------------------------------|--|
| · | It will take you to this page: <u>https://patients.convenientmd.com/otpa/passwordless-login/</u> .<br>Screen shot below |                                                                                                    |  |
|   | Patient Results Po<br>To access results, enter your mot<br>below & select 'Send Coo<br>Enter verification code once re  | Patient Results Portal<br>access results, enter your mobile phone<br>below & select 'Send Code'<br>Enter verification code once received |  |
|   | Mobile Phone Number                                                                                                    | Send<br>Code                                                                                                    |  |
|   | Code                                                                                                    |                                                                                                    |  |
| 1 |                                                                                                    |                                                                                                    |  |

- 3.) Enter mobile phone number that was provided on consent form
- 4.) Click "send code"

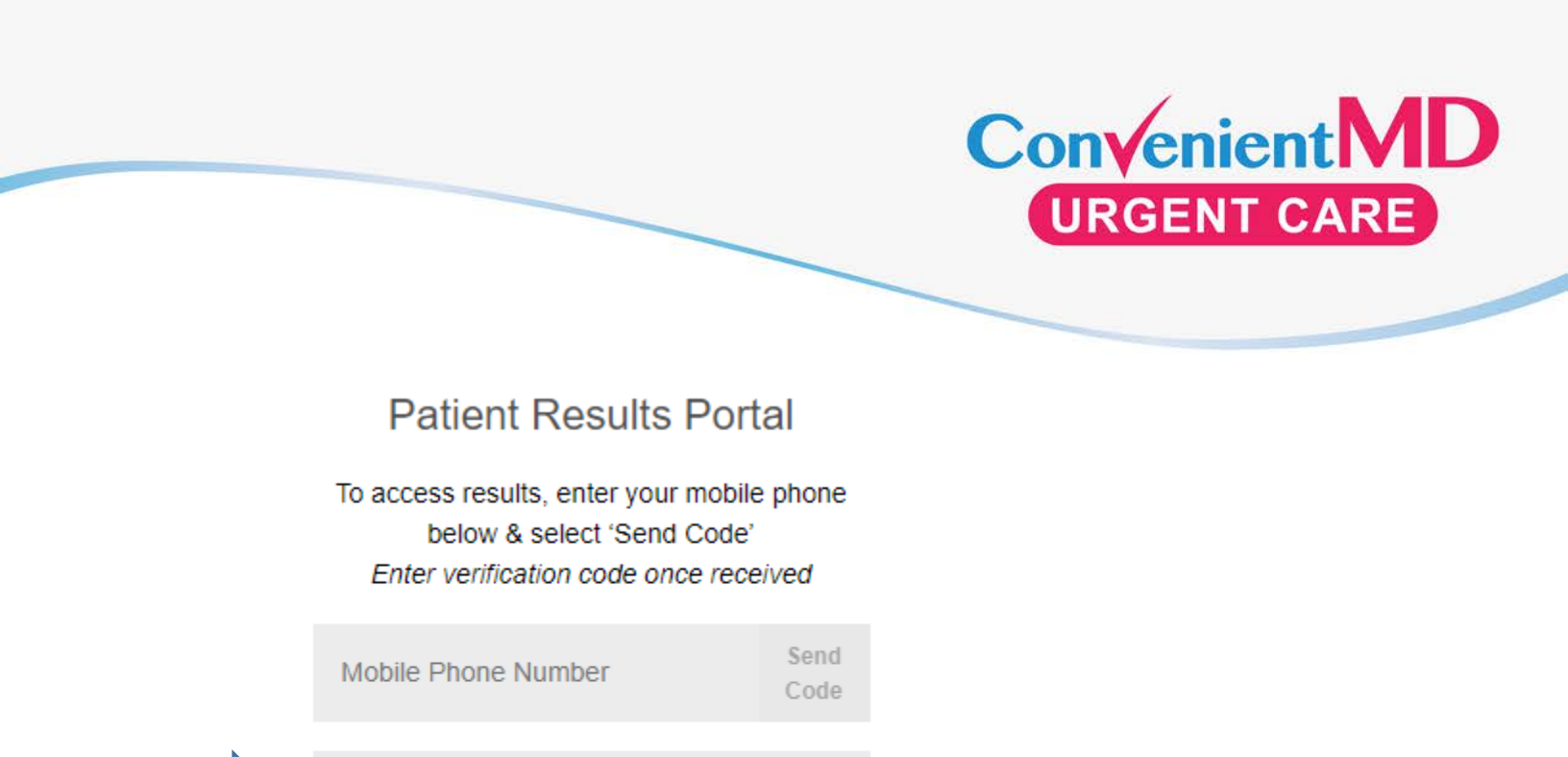

SUBMIT

5.) Enter verification code that was sent to your mobile phone and click submit

6.) For subsequent testing go to convenientmd.com/covid-19-results/

And click this box.

Code

Login to EXISTING Account to View Results